## リビジョンの確認方法

## (画面例はすべて『PCA 会計 DX システム B』を使用しています)

【操作手順】

① 『PCA ソフト』を起動し、「バージョン」ボタンをクリックします。

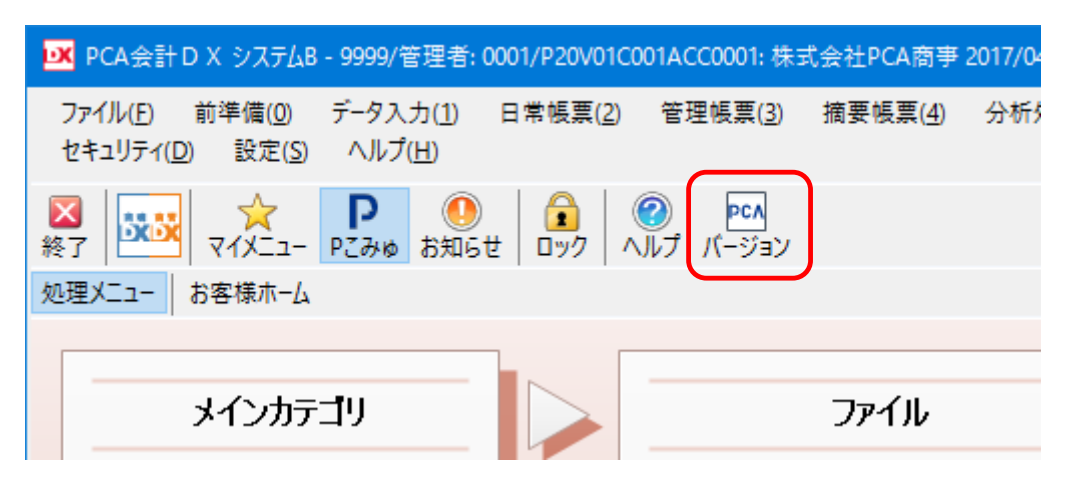

② バージョン情報が表示されますので、現在のリビジョンを確認してください。

| パージョン情報                                              | × |
|------------------------------------------------------|---|
| PCA会計DX システムB                                        |   |
| バージョン: 1.0<br>リビジョン: 1.02<br>ビルド番号: 0526             |   |
| サービスプログラム:                                           |   |
| 製造番号:                                                |   |
| ライセンス: 1クライアント                                       |   |
| ピー・シー・エー株式会社 ホームペー                                   | Ÿ |
| Copyright (C) 2017 PCA Corp. All Rights Reserved. OK |   |

以下の「最新プログラム」がインストールされている場合は、アップデートを行う必要はありません。

|         | 製品                 | 対応 Rev     |
|---------|--------------------|------------|
| DX シリーズ | 会計 DX・経理じまん DX     | Rev1.02 以降 |
|         | 会計 DX 手形管理オプション    | Ver1.2 以降  |
|         | 会計 DX 電債管理オプション    | Ver1.2 以降  |
|         | 商魂商管 DX・売上仕入じまん DX | Rev1.01 以降 |
|         | 給与 DX・給与じまん DX     | Rev1.03 以降 |
|         | 人事管理 DX・人事じまん DX   | Rev1.01 以降 |
|         | 固定資産 DX            | Rev1.02 以降 |

|       | 公益法人会計 DX                      | Rev1.02 以降 |
|-------|--------------------------------|------------|
|       | 社会福祉法人会計 DX                    | Rev1.02 以降 |
|       | マイナンバー管理ツール                    | Rev2.03 以降 |
|       | マイナンバーセキュア出力ツール(DX)            | Ver2.1 以降  |
| Xシリーズ | 会計 X・経理じまん X(消費税率 8%対応版)       | Rev4.53 以降 |
|       | 会計 X 連結決算連動オプション(消費税率 8%対応版)   | Rev4.50 以降 |
|       | 会計 X データ連携オプション(消費税率 8%対応版)    | Rev4.53 以降 |
|       | 会計 X・経理じまん X                   | Rev3.02 以降 |
|       | 会計 X 連結決算連動オプション               | Rev3.01 以降 |
|       | 会計 X データ連携オプション                | Rev3.01 以降 |
|       | 会計 X 手形管理オプション                 | Ver2.7 以降  |
|       | 会計 X 電債管理オプション                 | Ver1.5 以降  |
|       | 商魂商管 X・売上仕入じまん X(消費税率 8%対応版)   | Rev4.51 以降 |
|       | 「商魂商管 X データ連携オプション(消費税率 8%対応版) | Rev4.50 以降 |
|       | 商魂商管 X・売上仕入じまん X               | Rev3.03 以降 |
|       | 商魂商管 X データ連携オプション              | Rev3.02 以降 |
|       | 給与 X・給与じまん X                   | Rev4.55 以降 |
|       | 人事管理 X・人事じまん X                 | Rev4.51 以降 |
|       | 固定資産 X                         | Rev1.23 以降 |
|       | 法定調書 X                         | Rev1.04 以降 |
|       | 消費税                            | Rev2.06 以降 |
|       | マイナンバー管理ツール                    | Rev2.03 以降 |
|       | マイナンバーセキュア出力ツール(X)             | Ver1.2 以降  |